Troubleshooting Guide for EP-AX300/EP-AX600 USB Wireless Adapter Driver Installation on Windows 7

#### **Problem Description**

The computer is running Windows 7. When installing the drivers for the **EP-AX300** and **EP-AX600** network cards, the error **"The device driver was not successfully installed"** appears, as shown in the figure below.

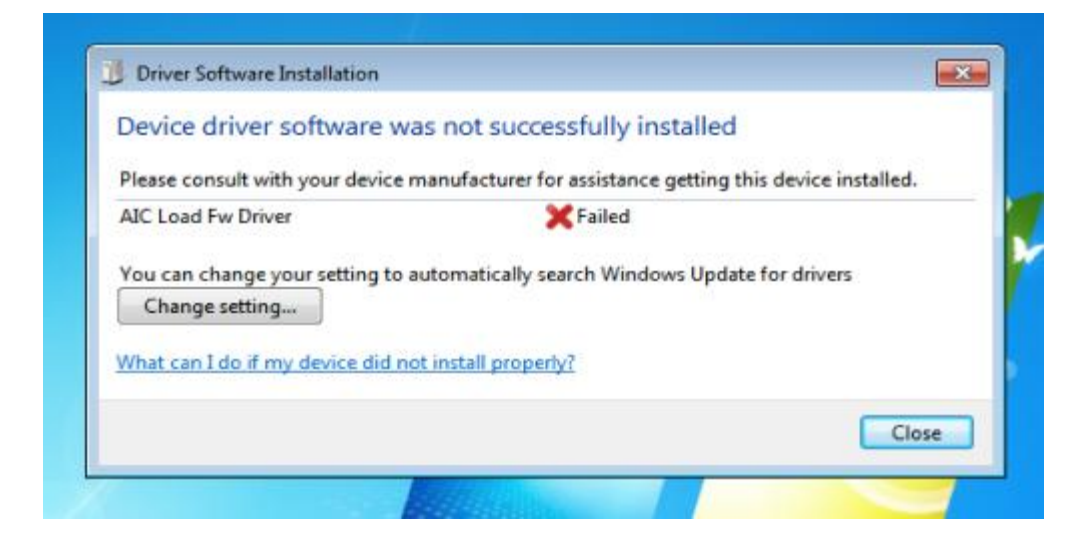

After installing the driver, the network adapter shows an abnormal status with an exclamation mark in Device Manager, as shown in the figure below.

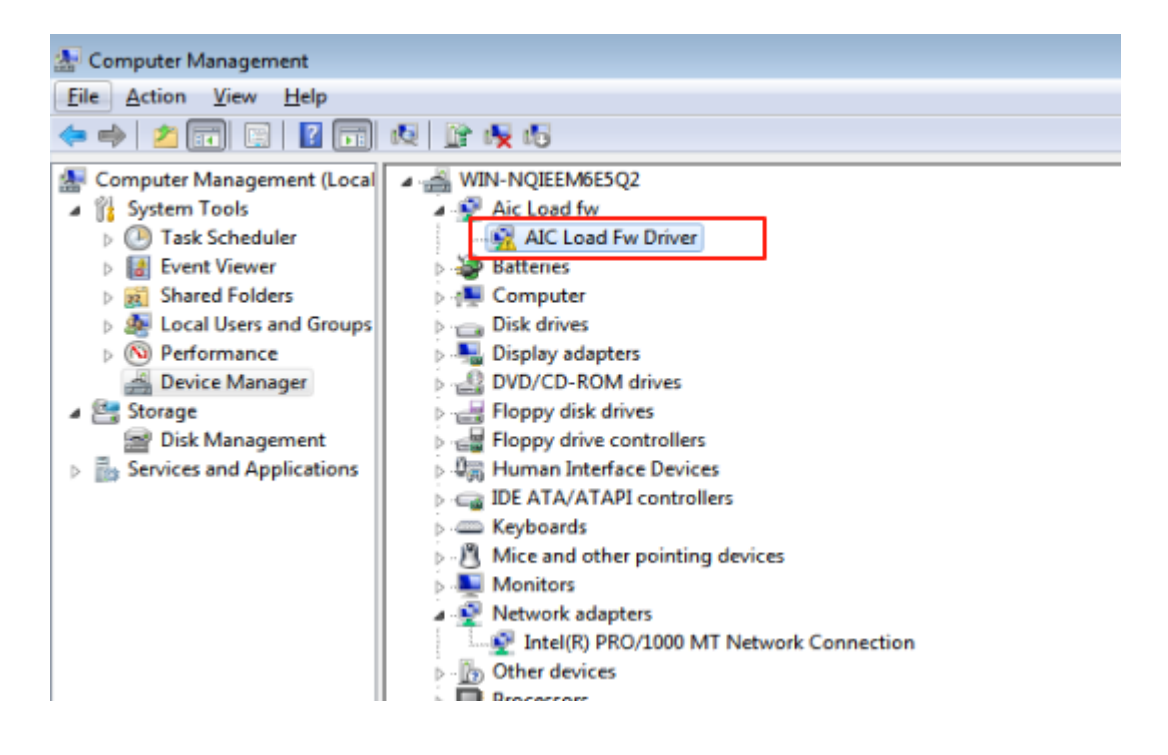

#### **Troubleshooting Steps**

 First, verify if the computer has used other USB Wi-Fi adapters before. If previous drivers were installed, uninstall them via Control Panel → Programs, then install the new adapter's drivers and check functionality.

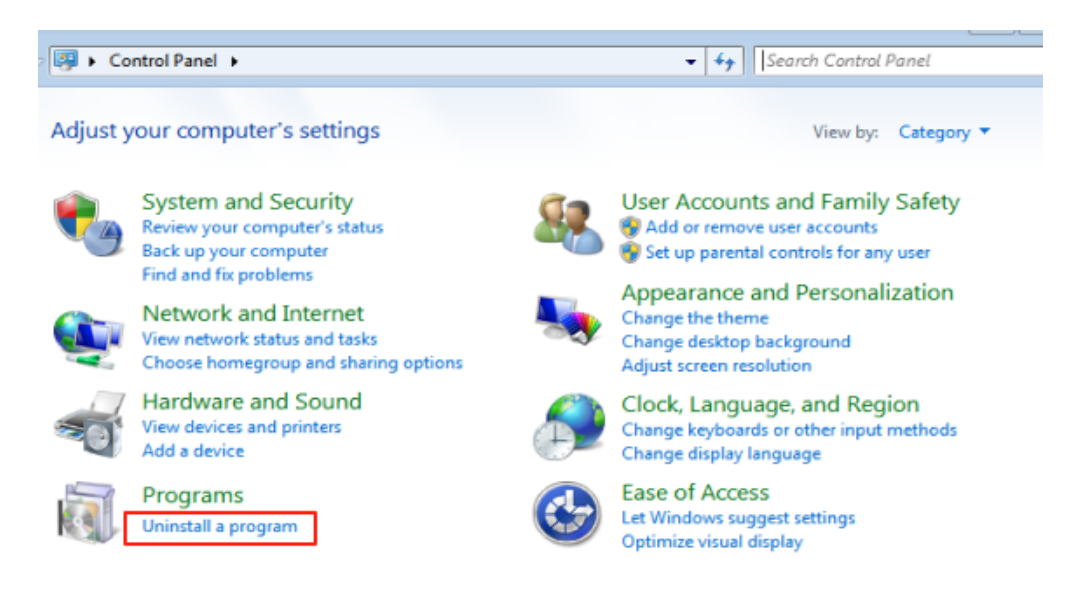

2. In **Device Manager**, right-click the problematic wireless adapter (marked with a yellow exclamation point), choose **Properties**, and review the device status in the **General** section.

**Case 1:** The device status shows "Windows cannot verify the digital signature of the drivers required for this device. (Error Code 52)"

| AJC Load Fw Driver Properties                                                                                                    |                    |                      |        |  |
|----------------------------------------------------------------------------------------------------|--------------------|----------------------|--------|--|
| General                                                                                                    | Driver Details     |                      |        |  |
| 2                                                                                                    | AIC Load Fw Driver |                      |        |  |
|                                                                                                    | Device type:       | Aic Load fw          |        |  |
|                                                                                                    | Manufacturer:      | AIC                  |        |  |
|                                                                                                    | Location:          | Port_#0001.Hub_#0002 |        |  |
| Device status<br>Windows cannot verify the digital signature for the drivers required<br>for this device. A recent hardware or software change might have<br>installed a file that is signed incorrectly or damaged, or that might<br>be malicious software from an unknown source. (Code 52) |                    |                      |        |  |
|                                                                                                    |                    | ОК Са                | * ncel |  |

# Solution:

Cause: The Windows 7 system is missing the KB3033929 update.

**Solution:** Install the KB3033929 update and restart the computer. \*(Please ensure the update file matches your system version. To check your system version: Right-click the "Computer" icon on the desktop, select "Properties," and verify whether it is 32-bit or 64-bit.)\*

**Download Method** ①: Download the KB3033929 update from the official Microsoft website. Links are provided below:

- 32-bit (x86) version (KB3033929) Official Download Link: <u>Download Security Update for Windows 7 (KB3033929) from Official Microsoft</u> <u>Download Center</u>
- 64-bit (x64) version (KB3033929) Official Download Link: <u>Download Security Update for Windows 7 for x64-based Systems (KB3033929)</u> <u>from Official Microsoft Download Center</u>

**Download Method** (2): Available for download on the official EDUP website. Download link:

EP-AX300-EDUP Network Inc.

EP-AX600-EDUP Network Inc.

**Case 2:** The message "Windows cannot initialize the device driver for this hardware. (Code 37)" is displayed.

| AIC Load     |                                |                                        |        |  |
|--------------|--------------------------------|----------------------------------------|--------|--|
| General      | Driver Details                 |                                        |        |  |
| 2            | AIC Load Fw Driver             |                                        |        |  |
|              | Device type:                   | Aic Load fw                            |        |  |
|              | Manufacturer:                  | AIC                                    |        |  |
|              | Location:                      | Port_#0001.Hub_#0002                   |        |  |
| Wind<br>(Cod | dows cannot initializ<br>e 37) | e the device driver for this hardware. | *      |  |
|              |                                | ок                                     | Cancel |  |

**Cause:** This issue occurs because the Windows 7 system is missing the KB2685811 update.

## Solution:

 Install the KB2685811 update and restart your computer.
\*(Please ensure you install the correct version matching your system architecture. To check your system version: Right-click the "Computer" icon on desktop → Select "Properties" → View whether your system is 32-bit or 64bit.)\*

## **Download Methods:**

① Download from Microsoft Official Website: \*(X86 = 32-bit system | X64 = 64-bit system)\* <u>Microsoft Update Catalog</u>

### 2 Alternative Download:

Available for download on the official EDUP website. Download link:

EP-AX300-EDUP Network Inc.

EP-AX600-EDUP Network Inc.